### برنامج POMFOR WINDOWS VERSION 3

عند تشغيل البرنامج تظهر النافذة الاتية

| POM for Windows to accompany Heizer/Render's Operation | s Management Textbook               | A REAL PROPERTY AND A REAL PROPERTY AND A REAL |         |
|--------------------------------------------------------|-------------------------------------|----------------------------------------------------------------------------------------------------|---------|
| File Edit View Module Format Tools Window Help         |                                     |                                                                                                    |         |
| 📙 🗅 🕞 📾 📾 🛤 韓 " Time 🖬 🏥 100/                          | * 🔲 🚋 🔺 🗞 🕅 😰 🕨 Solve               |                                                                                                    |         |
| Arial Rounded MT Bold - 13.5 - B I U                   | ≡ ≡ .0000 · • Bee Ø III ▲ · 办 · ⊞ • |                                                                                                    |         |
| Frames(1) C Option3d1(1) C Option3d1(2)                | Frames(2)                           | Frame4                                                                                                    | frame 5 |
| PDM for Windows                                        |                                     |                                                                                                    |         |
|                                                        |                                     |                                                                                                    |         |
|                                                        |                                     |                                                                                                    |         |
|                                                        |                                     |                                                                                                    |         |
|                                                        |                                     |                                                                                                    |         |
|                                                        |                                     |                                                                                                    |         |
|                                                        |                                     |                                                                                                    |         |
|                                                        |                                     |                                                                                                    |         |
|                                                        |                                     |                                                                                                    |         |
|                                                        |                                     |                                                                                                    |         |
|                                                        |                                     |                                                                                                    |         |
|                                                        |                                     |                                                                                                    |         |
|                                                        |                                     |                                                                                                    |         |
|                                                        |                                     |                                                                                                    |         |
|                                                        |                                     |                                                                                                    |         |

- والتي تحتوي على مجموعة من الاشرطةوهي
  - 1 شريط العنوان Title Bar
  - ويحتوي على اسم البرنامج واسم الملف

#### ۲- شريط القوائم Menu Bar

ويحتوي على مجموعة من القوائم وهي

- أ- قائمة file وتحتوي القائمة المنسدلة من الملف على محموعة من الخيار ات تتضمن
  - New جدید یستخدم عند انشاء ملف جدید
    - Open فتح ملف مخزن مسبقا
- Close غلق الملف المفتوح دون الخروج من النظام
  - Save خزن الملف
  - Save as خزن الملف باسم اخر في مكان اخر

- Save as HTML خزن الملف كصفحة في الويب
  - PRINT امر الطباعة
  - Print screen طباعة محتويات الشاشة.
- Solve حل المسالة الرياضية لاي اسلوب من اساليب الانتاج
  - Exit الخروج من النظام كما في الشكل الاتي:

| PO           | M for         | Windo                                                                                                  | ws to acc                                                                                                    | ompany l                                                                                                    | Heizer/I                                                                                                    | Render's Op                                                                                                    | era                                                                                                    |
|--------------|---------------|----------------------------------------------------------------------------------------------------|----------------------------------------------------------------------------------------------------|----------------------------------------------------------------------------------------------------|----------------------------------------------------------------------------------------------------|----------------------------------------------------------------------------------------------------|----------------------------------------------------------------------------------------------------|
| <u>F</u> ile | <u>E</u> dit  | <u>V</u> iew                                                                                           | <u>M</u> odule                                                                                                    | Format                                                                                                    | <u>T</u> ools                                                                                                    | <u>W</u> indow                                                                                                    | <u>H</u> el                                                                                                    |
| $\square$    | <u>N</u> ew   |                                                                                                    |                                                                                                    |                                                                                                    |                                                                                                    | Ctrl+                                                                                                    | N                                                                                                    |
| <b>&gt;</b>  | <u>O</u> pen  |                                                                                                    |                                                                                                    |                                                                                                    |                                                                                                    | Ctrl+                                                                                                    | 0                                                                                                    |
| Ē.           | <u>C</u> lose |                                                                                                    |                                                                                                    |                                                                                                    |                                                                                                    |                                                                                                    |                                                                                                    |
|              | Save          |                                                                                                    |                                                                                                    |                                                                                                    |                                                                                                    | Ctrl                                                                                                    | ⊦S                                                                                                    |
|              | Save /        | <u>A</u> s                                                                                             |                                                                                                    |                                                                                                    |                                                                                                    |                                                                                                    |                                                                                                    |
| <b></b>      | Save a        | as Exce                                                                                                | lfile                                                                                                    |                                                                                                    |                                                                                                    |                                                                                                    |                                                                                                    |
| ۲            | Save a        | as HTN                                                                                                 | 1L                                                                                                    |                                                                                                    |                                                                                                    |                                                                                                    |                                                                                                    |
| 5            | Print         |                                                                                                    |                                                                                                    |                                                                                                    |                                                                                                    | Ctrl+                                                                                                    | P                                                                                                    |
| 8            | Print         | Sc <u>r</u> een                                                                                        |                                                                                                    |                                                                                                    |                                                                                                    |                                                                                                    |                                                                                                    |
| ►            | Solve         |                                                                                                    |                                                                                                    |                                                                                                    |                                                                                                    |                                                                                                    | F9                                                                                                    |
|              | E <u>x</u> it |                                                                                                    |                                                                                                    |                                                                                                    |                                                                                                    |                                                                                                    |                                                                                                    |
|              |               | POM for<br>File Edit<br>New<br>Open<br>Close<br>Save<br>Save<br>Save<br>Save<br>Print<br>Solve<br>Exit | POM for Windo         File       Edit       View         New       Open         Open       Olose         Save       Save         Save As       Save As         Save as Exce       Save as HTM         Print       Print Screen         Solve       Exit | POM for Windows to acc         File       Edit       View       Module         New       Open       Open         Open       Close       Save       Save         Save       Save       Save       Save         Save As       Save as Excel file       Print         Print       Print       Print         Solve       Exit | POM for Windows to accompany         File       Edit       View       Module       Format         New       Open       Close       Close       Save       Save <th><ul> <li>POM for Windows to accompany Heizer/I</li> <li>File Edit View Module Format Tools</li> <li>New</li> <li>Open</li> <li>Close</li> <li>Save Save As</li> <li>Save as Excel file</li> <li>Save as HTML</li> <li>Print Screen</li> <li>Solve</li> <li>Exit</li> </ul></th> <th>POM for Windows to accompany Heizer/Render's Op         File       Edit       View       Module       Format       Tools       Window       I         Image: New       Ctrl+       Open       Ctrl+         Image: Open       Ctrl+       Ctrl+         Image: Open       Ctrl+         Image: Open<!--</th--></th> | <ul> <li>POM for Windows to accompany Heizer/I</li> <li>File Edit View Module Format Tools</li> <li>New</li> <li>Open</li> <li>Close</li> <li>Save Save As</li> <li>Save as Excel file</li> <li>Save as HTML</li> <li>Print Screen</li> <li>Solve</li> <li>Exit</li> </ul> | POM for Windows to accompany Heizer/Render's Op         File       Edit       View       Module       Format       Tools       Window       I         Image: New       Ctrl+       Open       Ctrl+         Image: Open       Ctrl+       Ctrl+         Image: Open       Ctrl+         Image: Open </th |

- ب- قائمة EDIT تحرير ويحتوي على مجموعة من الاوامر وهي
  - Insert row ادراج صف
  - Delete row حذف صف
  - Insert Colum ادراج عمود
  - Delete Colum حذف عمود
    - "copy down -
      - Copy نسخ

| File       Edit       View       Module       Format       Iools       Window       He         Image: State of the state of the sta                                                                         | ما ياتى                                                                                                    | Paste لصق ک                                                                                           |
|----------------------------------------------------------------------------------------------------|----------------------------------------------------------------------------------------------------|----------------------------------------------------------------------------------------------------|
| Copy     Table       Image: Description of the second second seco | Edit       View       Module       Formation        Edit       View       Module       Formation        Arial       Delete row       Insert column          Insert column       Delete column          Used to the column       Delete column          Used to the column       Used to the column          Used to the column       Used to the column          Used to the column       Used to the column | nemat <u>T</u> ools <u>Window H</u> ei<br>∰ " Τιπι⊧ <sup> </sup> Hei Hei 100<br>→ 13.ξ → B <u>X</u> U |
|                                                                                                    | Copy →<br>■ Paste Ctrl+V                                                                                                    | Table Row Column                                                                                      |
| Dutput (units)     Special       Input 1     Save as HTML                                                                                                    | Dutput (units)<br>nput 1                                                                                                    | Save as HTML                                                                                          |

. شريط الادوات Toolbars

- التعليمات Instruction
- شريط الحالة Status bar
  - Full screen -

الاوامر

Zoom -

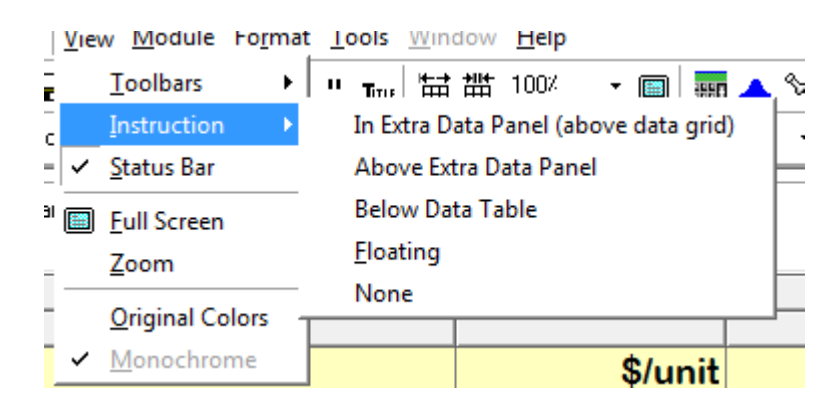

د- Module النموذج (المعيار) وتحتوي هذه القائمة على مجموعة من المعايير والادوات المستخدمة في حل مشكلات الانتاج كما في الشكل الاتي

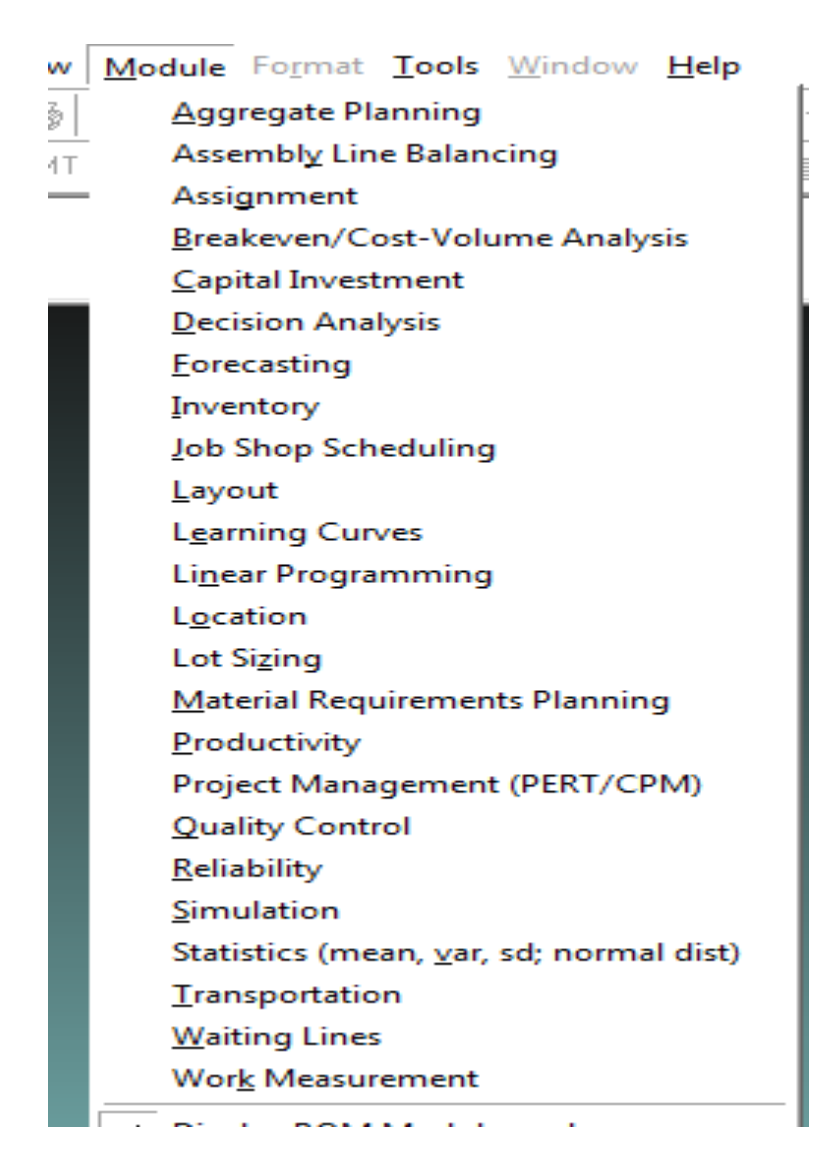

يتم اختيار الانموذج المناسب للقرارات الخاصة بالانتاج والعمليات بالضغط والتاشير.

٥- التنسيق Format يتم تفعيل هذا الامر بعد اختيار الانموذج الخاص بالانتاج والعمليات وفتح الملف الخاص بالمشكلة ويحتوي على مجموعة من الايعازات كما في الشكل الاتي:

| For                                                                                         | mat <u>T</u> ools <u>W</u> indow <u>H</u> elp                                  |
|---------------------------------------------------------------------------------------------|--------------------------------------------------------------------------------|
| ÉÉÉ                                                                                         | Colors                                                                         |
|                                                                                             | <u>F</u> ont                                                                   |
| Ø                                                                                           | Zeroes                                                                         |
|                                                                                             | Grid Lines •                                                                   |
|                                                                                             | Gridline Style                                                                 |
| TITLE                                                                                       | Title                                                                          |
|                                                                                             |                                                                                |
| '⊞∄                                                                                         | Expand                                                                         |
| ゴ                                                                                           | Expand<br>Squeeze                                                              |
| ™<br>IIII<br>Nur                                                                            | Expand<br>Squeeze<br>mber of decimals: .00 -                                   |
| Ĭ苗<br>Ⅲ<br>Nur                                                                              | Expand<br>Squeeze<br>mber of decimals: .00 -                                   |
| ₩<br>H<br>Nur<br>Fixed<br>Lixed                                                             | Expand<br>Squeeze<br>mber of decimals: .00 -<br>Comma<br>Fixed                 |
| 描<br>Ⅲ<br>Ⅱ<br>Ⅱ<br>Ⅱ<br>Ⅱ<br>Ⅰ<br>Ⅰ<br>Ⅰ<br>Ⅰ<br>Ⅰ<br>Ⅰ<br>Ⅰ<br>Ⅰ<br>Ⅰ<br>Ⅰ<br>Ⅰ<br>Ⅰ<br>Ⅰ | Expand<br>Squeeze<br>mber of decimals: .00 -<br>Comma<br>Fixed<br>Verify Input |

## و- الادوات Tools وتتضمن الايعازات الاتية

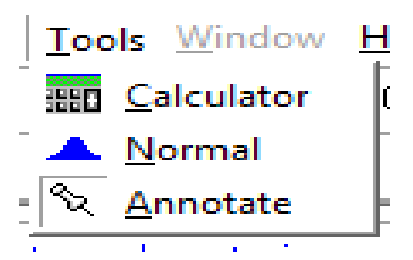

ي النوافذ – Window ويستخدم في بعض تطبيقات النظام لعرض نوافذ حل المشكلات بعدة طرق وهي:

- Cascade عرض النوافذ بشكل متسلسل
  - Tile عرض النوافذ جميعها بان واحد
- Edit Data تحرير البيانات والعودة اليها مرة اخرى

| <u>W</u> indow <u>H</u> elp   |   |
|-------------------------------|---|
| Cascade                       |   |
| Tile                          | ŀ |
| Edit data                     |   |
| <u>1</u> Productivity Results |   |

3- الشريط القياسي وهو يحتوي على مجموعة الايعازات الموجودة في القوائم المنسدلة من شريط الاوامر وكما في الشكل الاتي

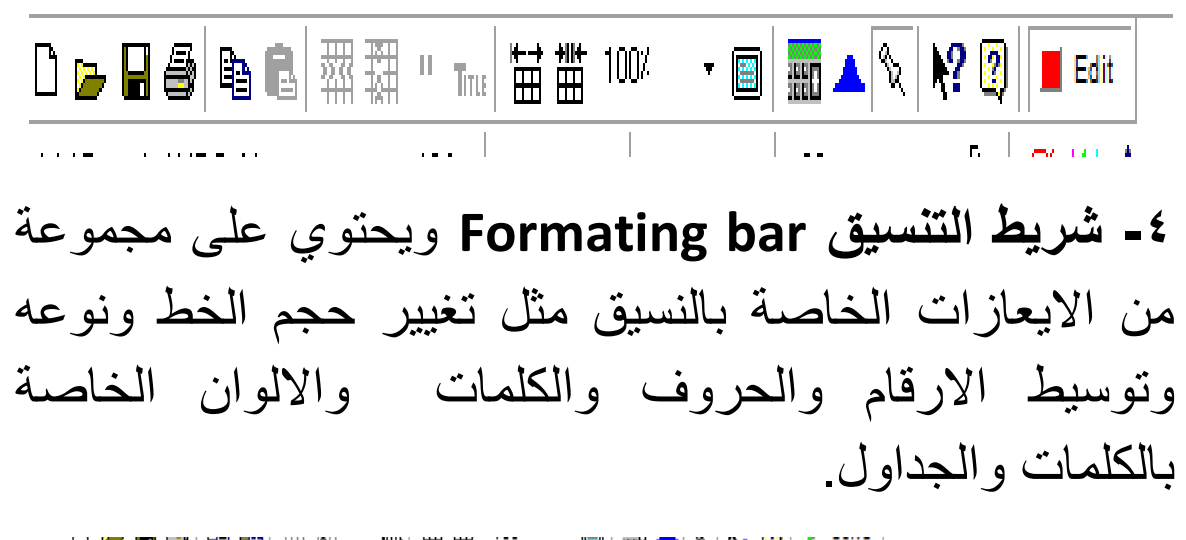

### <u>الاساليب الكمية المستخدمة في حل مشكلات الانتاج والعمليات</u>

#### اولا: الانتاجية Productivity

بداية يتم اختيار الانتاجية من القائمة المنسدلة في الامر Module

لفتح ملف جديد خاص بالانتاجية يضغط الامر new تظهر النافذة الاتية

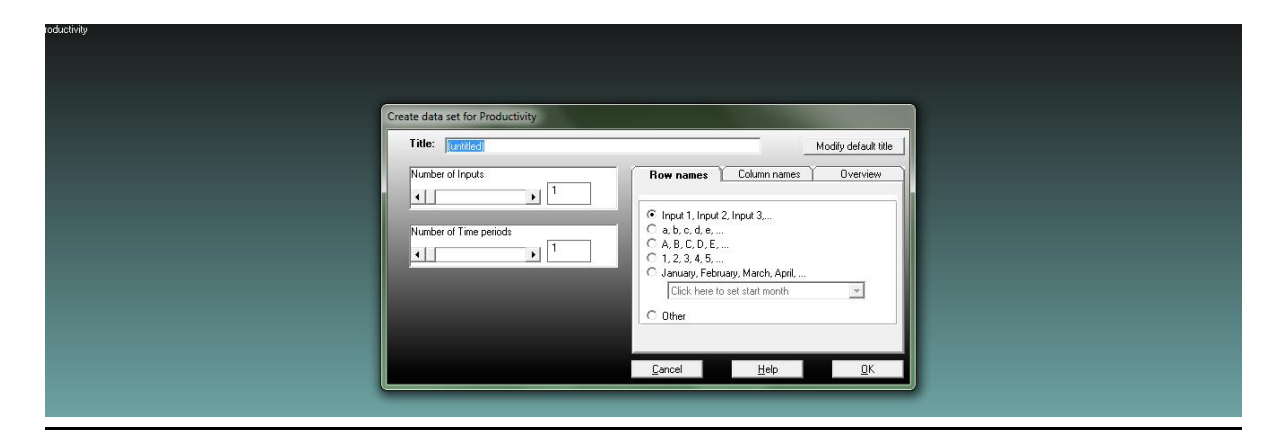

وفيها يطلب وضع عنوان (Title) مثلا نختار اسم الشركة التي نرغب باحتساب الانتاجية لها.

وعدد المدخلات (Number of Inputs) ، وعدد الفترات ( Number of Period).وفي الجهة الاخرى يطلب تحديد اسماء الصفوف واسماء الاعمدة.فعند تحديد المدخلات وعدد الفترات واختيار اسماء االاعمدة والصفوف نضغط على الايعاز OK.

يظهر الجدول الاتي وبالامكان ادخال البيانات الخاصة بالشركة من مدخلات وعدد الفترات.ويمكن تغيير اسماء المدخلات وتسميتها باسماءها الموجودة في السؤال.

| File Edit View Module Format Tools Win                     | dow Help         |             |                    |  |  |  |
|------------------------------------------------------------|------------------|-------------|--------------------|--|--|--|
|                                                            | 曲 100% • 回 丽     | 🔺 🗞 📢 😰 🕨 s | olve               |  |  |  |
| Arial Rounded MT Bold - 13.5 - B                           |                  | ) 🧃 🗽 🔘 🛍   | <u>A</u> - 🕭 - 🖂 - |  |  |  |
| struction                                                  |                  |             |                    |  |  |  |
| Enter the name for this time points. Almost any orbitation | a la pumisaible. |             |                    |  |  |  |
| (untitled)                                                 |                  |             |                    |  |  |  |
|                                                            | \$/unit          | Period 1    | Period 2           |  |  |  |
| Dutput (units)                                             | *****            | 0           | 0                  |  |  |  |
| pout 1                                                     | 0                | 0           | 0                  |  |  |  |
| nput 2                                                     | 0                | 0           | 0                  |  |  |  |
| nput 2                                                     | 0                | 0           | 0                  |  |  |  |
| nput 3                                                     | 0                | 0           | 0                  |  |  |  |
|                                                            |                  |             |                    |  |  |  |
|                                                            |                  |             |                    |  |  |  |
|                                                            |                  |             |                    |  |  |  |
|                                                            |                  |             |                    |  |  |  |
|                                                            |                  |             |                    |  |  |  |
|                                                            |                  |             |                    |  |  |  |

العمود الاول (Unit /\$) يطلب ادخال كلفة الوحدة الواحدة لكل نوع من انواع المدخلات.وبعد ادخال جميع البيانات المطلوبة لمعرفة الانتاجية نضغط على الايعاز (Solve) الموجود في قائمة File او الموجود في شريط الادوات. او الضغط على F9 في لوحة المفاتيح.

| POM for Windows - C:\Program Files\POMQMV3\Examples\example1.basic.prd - [Data Table]                                                                                                    |
|----------------------------------------------------------------------------------------------------|
| <u>File Edit View Module Format Tools Window Help</u>                                                                                                    |
| 🗅 🖙 🖬 🚭 🛍 🚟 या 🎹 🙂 Trite 🛗 🏙 100% 📑 💼 🔜 🔜 🔦 📎 💦 😰 🕨 Solve                                                                                                    |
| Arial Rounded MT Bold - 13.8 - B I U = = = 1.00 - J Dec 0 III - 2.5 - 2.5 - 2. |
| nstruction                                                                                                    |

Enter the name for this time period. Almost any character is permissible.

|                 |         |          | E        |
|-----------------|---------|----------|----------|
|                 | \$/unit | Period 1 | Period 2 |
| Dutput          | xxxxxxx | 10,000   | 11,000   |
| _abor hours     | 8       | 4,000    | 5,000    |
| Material (Ibs)  | 2       | 5,000    | 6,000    |
| nspection hours | 12      | 1,000    | 1,000    |

وعند الضغط على الايعاو Solve تظهر النتائج الاتية

| POM for Windows - C:\Program Files             | POMQMV3\Examples                 | \example1.basic.pro |               | 1000                     | a manual land            | Statement of the local division of the local division of the local |  |
|------------------------------------------------|----------------------------------|---------------------|---------------|--------------------------|--------------------------|----------------------------------------------------------------------------------------------------|--|
| <u>File Edit View M</u> odule Format <u>T</u>  | ools <u>W</u> indow <u>H</u> elp |                     |               |                          |                          |                                                                                                    |  |
| 🗅 🖕 🖬 🏉 🐚 📾   羅 疆 🦷                            | Tiru: 🔛 🋗 100%                   | • 🔲 📰 🔺 ९           | 2 💦 🕄 🔳 Edi   | it                       |                          |                                                                                                    |  |
| Arial Rounded MT Bold - 13                     | .t• B I ∐  ≣                     | 00. 📑 🗃             | • 🧿 🕅 Dec 🔘 🏥 | <u> - </u> - 🔛 -         |                          |                                                                                                    |  |
| Instruction<br>Dick on Edit to return to data. |                                  |                     |               |                          |                          |                                                                                                    |  |
| 👸 Productivity Results                         |                                  |                     |               |                          |                          |                                                                                                    |  |
|                                                |                                  |                     |               | E                        | xample                   |                                                                                                    |  |
|                                                | \$/unit<br>(optional)            | Period 1            | Period 2      | Period 1<br>Productivity | Period 2<br>Productivity | Productivity<br>Change                                                                                                    |  |
| Output                                         |                                  | 10,000              | 11,000        |                          |                          |                                                                                                    |  |
| Labor hours                                    | 8                                | 4,000               | 5,000         | 2.5                      | 2.2                      | down 12%                                                                                                    |  |
| Material (lbs)                                 | 2                                | 5,000               | 6,000         | 2                        | 1.83                     | down 8.33%                                                                                                    |  |
| Inspection hours                               | 12                               | 1,000               | 1,000         | 10                       | 11                       | up 10%                                                                                                    |  |
| Aggregated Input (\$)                          |                                  | 54,000              | 64,000        | .19                      | .17                      | down 7.19%                                                                                                    |  |
|                                                |                                  |                     |               |                          |                          |                                                                                                    |  |

#### ثانيا: التنبؤ بالطلب Forecasting

يتم اختيار التنبؤ من القائمة المنسدلة في الامر Module

لفتح ملف جديد خاص بالتبؤ يضغط الامر new تظهر النافذة الاتية

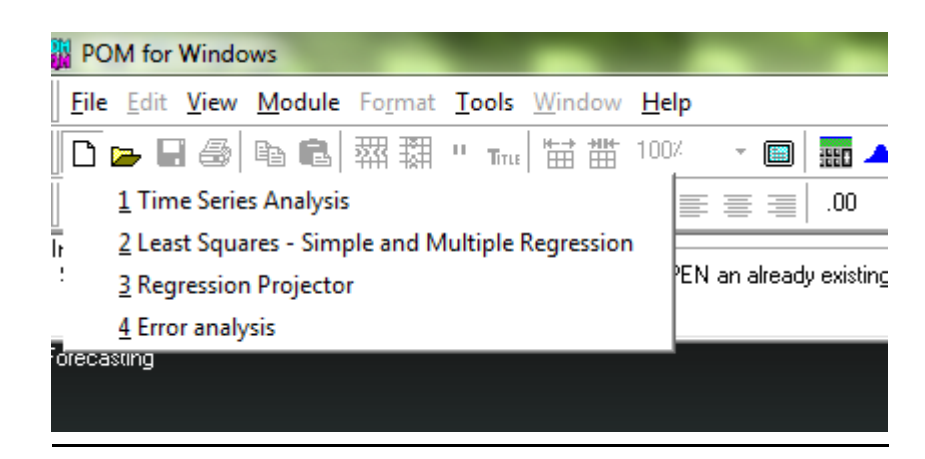

تطلب تحديد اسلوب التنبؤ المستخدم

- تحليل السلاسل الزمنية Time Series Analysis
  - المربعات الصغرى Least Squares
  - كاشف الانحدار (اداة) Regression Projector
    - تحليل الانحراف (الخطأ) Error analysis

### وعند الضغط على اسلوب تحليل السلاسل الزمنية تظهر النافذة الاتية تطلب تحديد فترات السلسة الزمنية

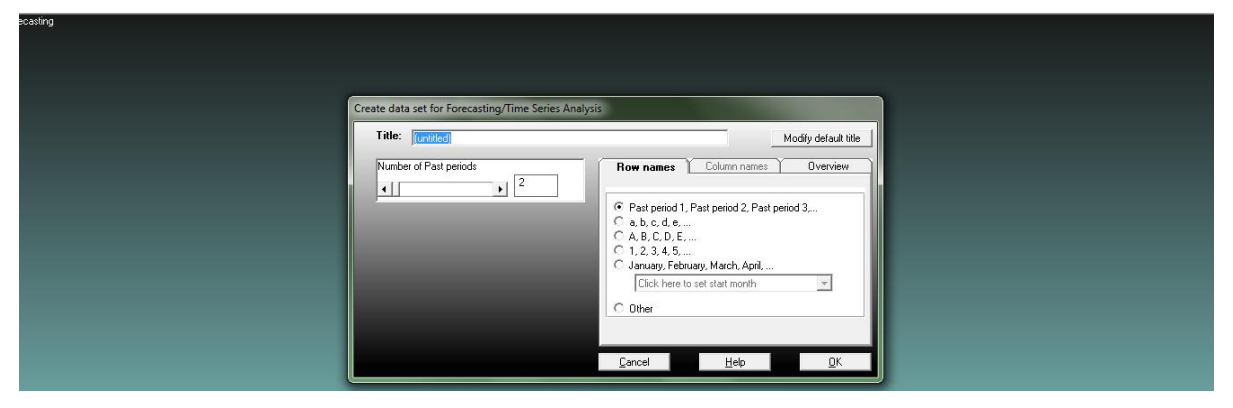

#### وبعد الضغط على OK تظهر النافذة الاتية

| POM for Windows - [Data Table]          | particular through                                                                                                    |
|-----------------------------------------|----------------------------------------------------------------------------------------------------|
| Eile Edit View Module Format Tools Wind | dow <u>H</u> elp                                                                                                    |
| 📙 🗅 🍃 🖬 🎒 🖻 🛍 🖼 🐺 🗱 " True 🔛            | ## 100% → 🗐 🏧 🔺 % 💦 🕄 🕨 Solve                                                                                                    |
| Arial Rounded MT Bold                   | $\frac{\text{after current column}}{\text{Bec}} = 00  \forall  \mathbf{y}  \mathbf{f}_{\text{ec}}^{\text{in}} = \mathbf{O}  \mathbf{f}_{\text{ec}}^{\text{in}} = \mathbf{O}  \mathbf{f}_{\text{ec}$ |
| Method                                  | Instruction                                                                                                    |
| Naive Method                            |                                                                                                    |
|                                         | (untitled)                                                                                                    |
|                                         |                                                                                                    |
|                                         | Demand(y)                                                                                                    |
| Past period 1                           | 0                                                                                                    |
| Past period 2                           | 0                                                                                                    |
| Past period 3                           | 0                                                                                                    |
| Past period 4                           | 0                                                                                                    |
| Past period 5                           | 0                                                                                                    |
| Past period 6                           | 0                                                                                                    |
| Past period 7                           | 0                                                                                                    |
| Past period 8                           | 0                                                                                                    |
| Past period 9                           | 0                                                                                                    |
| Past period 10                          | 0                                                                                                    |
| Past period 11                          | 0                                                                                                    |

وتحتوي على جدول يتضمن عمودين الاول للفترات والاخر للطلب الفعلي..

ويتطلب اختيار اسلوب (الطريقة) المستخدمة في التنبؤ بالطلب المستخدمة في السلاسل الزمنية.

| Method                                                                                                    | In  |
|----------------------------------------------------------------------------------------------------|-----|
| Naive Method                                                                                                    | - C |
| Naive Method<br>Moving Averages<br>Weighted Moving Averages<br>Exponential Smoothing<br>Exponential Smoothing with trend<br>Trend Analysis (regress over time)<br>Linear regression/least squares<br>Multiplicative Decomposition (seasonal) |     |
| Past period 2                                                                                                    |     |
| الطريقة المبسطة                                                                                                    | -   |
| المتوسطات المتحركة                                                                                                    | -   |
| المتوسط المتحرك الموزون                                                                                                    | -   |
| التسريح الاسي البسيط                                                                                                    | -   |
| التسريح الاسي المعدل بالاتجاه                                                                                                    | -   |
| تحليل الاتجاه                                                                                                    | -   |
| الانحدار الخطي                                                                                                    | -   |
| التاثير الموسمي                                                                                                    | -   |
| <u>عند اختيار طريقة المتوسطات المتحركة ( Moving</u>                                                                                                    |     |
| Average <u>)</u> تظهر النافذة تطلب تحديد طول المتوسط                                                                                                    |     |
| المتحرك                                                                                                    |     |
| +# Periods to average                                                                                                    |     |
| < ► ► 1                                                                                                    |     |

وعند تحديد المتوسط المتحرك وادخال بيانات المثال والضغط على Solve تظهر النتائج كما في النافذة الاتيةالتي تتضمن خطا التنبؤ والطلب المتنبا به خلال الفترة اللاحقة

| POM for Windows - C:\Program Files\POMQMV3\Example                                      | and the second lines     |                   |
|-----------------------------------------------------------------------------------------|--------------------------|-------------------|
| <u>File Edit View M</u> odule Fo <u>r</u> mat <u>T</u> ools <u>W</u> indow <u>H</u> elp |                          |                   |
| ] 🗅 🖕 🖬 🞒 📭 💼   쬈 翔 🖱 🗤 🖬 🛗 100%                                                        | • 🔲 🔜 🔺 🗞 🕅 🕼            | Edit              |
| ] Arial Rounded MT Bold - 13.! -   <b>B I</b> <u>U</u>   ≡                              | :≣≣ .0000 ▼ , Fix Dec    | 🔟 🎯 🏥 🛆 - 🧆 - 🔛 - |
| Method                                                                                  | - I # Periods to average | Instruction       |
| Moving Averages                                                                         |                          |                   |
| 🐺 Forecasting Results                                                                   |                          |                   |
|                                                                                         |                          | Example 1 Summary |
| Measure                                                                                 | Value                    |                   |
|                                                                                         |                          |                   |
| Error Measures                                                                          |                          |                   |
| Bias (Mean Error)                                                                       | 1.25                     |                   |
| MAD (Mean Absolute Deviation)                                                           | 6.25                     |                   |
| MSE (Mean Squared Error)                                                                | 65.625                   |                   |
| Standard Error (denom=n-2=2)                                                            | 11.4564                  |                   |
| MAPE (Mean Absolute Percent                                                             | .0555                    |                   |
| Forecast                                                                                |                          |                   |
| next period                                                                             | 115                      |                   |
|                                                                                         |                          | 1                 |
|                                                                                         |                          |                   |

# ويمكن الحصول على البيانات بشكل تفصيلي من خلال القائمة Window

| POM for Windows - C:\Program Files                       | NO9/  | MQMV3\Example        | s\example1.MovA  | vg.for       |     |
|----------------------------------------------------------|-------|----------------------|------------------|--------------|-----|
| <u>File Edit View M</u> odule Fo <u>r</u> mat <u>T</u> o | ools  | Window Help          |                  |              |     |
| 🗅 🖕 🖬 🖨 📭 💼 🖏 翔 🕛                                        | TITLE | Cascade              |                  | 😒 <b>N? </b> | E E |
| Arial Rounded MT Bold 🔹 13                               | .! -  | Tile                 |                  | • • Fix      | Ø   |
| ethod                                                    | 1     | Edit data            |                  | age          |     |
| loving Averages                                          |       | <u>1</u> Forecastir  | ng Results       | 2            | ]   |
|                                                          |       | <u>2</u> Details an  | d Error Analysis |              | ]   |
| Forecasting Results                                      |       | <u>3</u> Errors as a | function of n    |              |     |
|                                                          |       | <u>4</u> Control (1  | Tracking Signal) |              |     |
|                                                          |       | <u>5</u> Graph       |                  |              |     |
| Measure                                                  |       |                      |                  | value        |     |
|                                                          |       |                      |                  |              |     |

| Details and Error Analysis |           |          |        |             |         |           |
|----------------------------|-----------|----------|--------|-------------|---------|-----------|
|                            |           |          | Ex     | ample 1 Sol | ution   |           |
|                            | Demand(y) | Forecast | Error  | Error       | Error^2 | Pct Error |
| January 3                  | 100       |          |        |             |         |           |
| January 10                 | 120       |          |        |             |         |           |
| January 17                 | 110       | 110      | 0      | 0           | 0       | 0         |
| January 24                 | 105       | 115      | -10    | 10          | 100     | .0952     |
| January 31                 | 110       | 107.5    | 2.5    | 2.5         | 6.25    | .0227     |
| February 7                 | 120       | 107.5    | 12.5   | 12.5        | 156.25  | .1042     |
| TOTALS                     | 665       |          | 5      | 25          | 262.5   | .2221     |
| AVERAGE                    | 110.8333  |          | 1.25   | 6.25        | 65.625  | .0555     |
| Next period forecast       |           | 115      | (Bias) | (MAD)       | (MSE)   | (MAPE)    |
|                            |           |          |        | Std err     | 11.4564 |           |

وممكن طلب عرض بيانات المثال بشكل (Graphics) بالضغط على الامر (Graph) من الامر Window

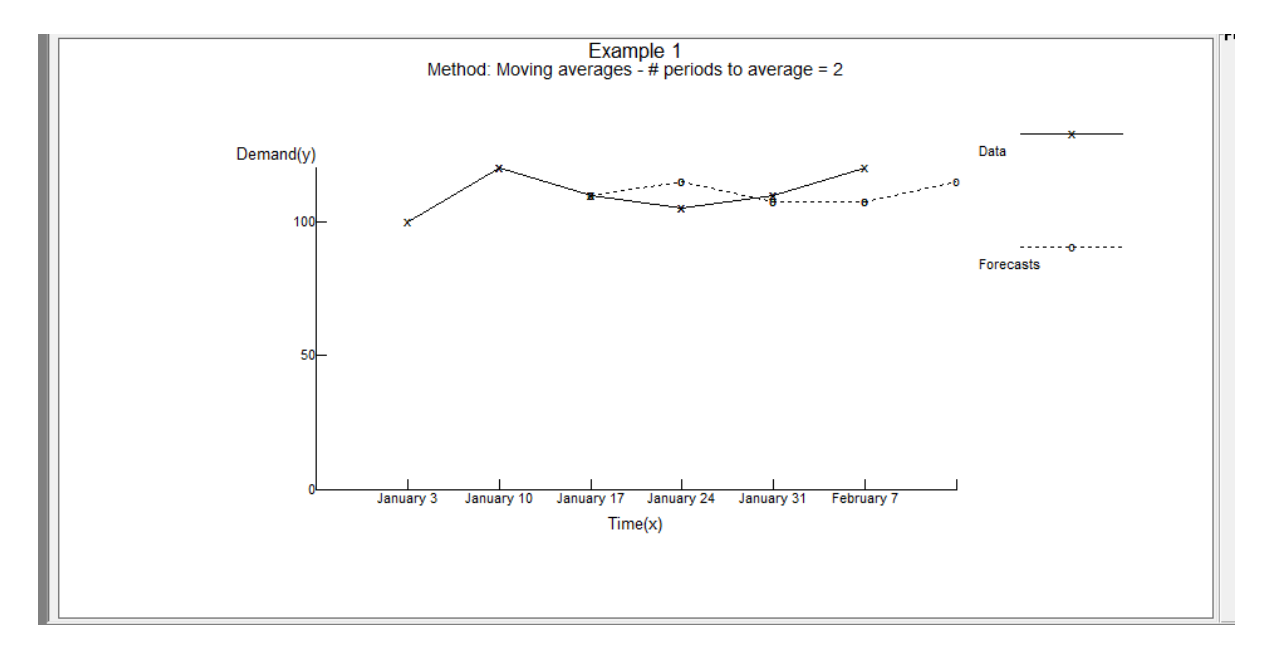

حيث يبين الشكل منحيين هما منحنى الطلب ومنحنى الطلب المتبا به.

كما يمكن عرض جميع النوافذ في ان واحد من خلال الايعاز Tile في الامر Window

| Braph                     |                                 |                   |        | - • •          | Errors as a function of n  |           |             |       |          |
|---------------------------|---------------------------------|-------------------|--------|----------------|----------------------------|-----------|-------------|-------|----------|
|                           |                                 |                   | Forees | ting parameter |                            | Example   | 1 Solution  |       |          |
| Demand(y)                 | Example 1<br>verages - # period | Is to average = 2 | x n= 2 |                | n                          |           | Bias        | MAD   | M⇔       |
| 100- ×                    | #                               | <b>0</b> 0        | e      |                | 1                          |           | 4           | 10    | 1        |
| 50-                       |                                 | Foreca            | ists   | Reset          | 2                          |           | 1.25        | 6.25  | 65.6     |
|                           |                                 |                   |        |                | Details and Error Analysis |           |             |       |          |
| January 3                 | January 17 Januar               | y 31              |        |                |                            | Example   | 1 Solution  |       |          |
|                           | Time(x)                         |                   |        |                |                            | Demand(y) | Forecast    | Error | Error  📤 |
| Control (Tracking Signal) |                                 |                   |        |                |                            |           |             |       |          |
|                           | Example                         | 1 Solution        |        |                | January 3                  | 100       |             |       |          |
|                           | Demand(y)                       | Forecast          | Error  | RSEE           | Januarv 10                 | 120       |             |       |          |
|                           | Domand(y)                       | , or could        | 2.1101 |                | Forecasting Results        |           |             |       |          |
| nuary 3                   | 100                             |                   |        |                |                            | Example   | 1 Summary   |       |          |
| nuary 10                  | 120                             |                   |        |                |                            | LAMPIC    | r ourinnary | (-1   |          |
| nuary 17                  | 110                             | 110               | 0      | 0              | weasure                    |           |             | value |          |
| nuary 24                  | 105                             | 115               | -10    | -10            |                            |           |             |       |          |
| nuary 31                  | 110                             | 107.5             | 2.5    | -7.5           | Error Measures             |           |             |       |          |
|                           |                                 |                   |        | _              | D: (14 E )                 |           |             | 4 05  |          |

اما عند اختيار اسلوب المتحرك الموزون ( weighted moving). تظهر النافذة الاتية والتي يتطلب فيها تحديد وزن للفترات

| POM for Windows - C:\Program Files\POMQI                               | MV3\Examples\example1.Mc  | vAvg.for - [Data Table]  | a Manual Real                      |
|------------------------------------------------------------------------|---------------------------|--------------------------|------------------------------------|
| <u>File Edit View M</u> odule Fo <u>r</u> mat <u>T</u> ools <u>W</u> i | ndow <u>H</u> elp         |                          |                                    |
| 🗅 🚘 🖬 🎒 🗈 🛍 🗰 🗰 🕂 True 🗄                                               | i 🔠 100% 🛛 🗖 🥅            | 🔺 🗞 💦 😰 🕨 <u>S</u> olve  |                                    |
| Arial Rounded MT Bold - 13.5 - B                                       | 000.   ≣ ≣ ≣   <u>U</u> 1 | 00 - 🕞 📴 🞯 🏥 🛆 - 🕭 - 🔛 - |                                    |
| Method<br>Weighted Moving Averages                                     | # Periods to              | average                  | Instruction<br>Choose the method l |
|                                                                        |                           |                          | Example 1                          |
|                                                                        |                           |                          |                                    |
|                                                                        | Demand(y)                 | Past period              | Weight                             |
| January 3                                                              | 100                       | 1 period ago             | 2                                  |
| January 10                                                             | 120                       | 2 periods ago            | 0                                  |
| January 17                                                             | 110                       |                          |                                    |
| January 24                                                             | 105                       |                          |                                    |
| January 31                                                             | 110                       |                          |                                    |
|                                                                        | 120                       |                          |                                    |

وعند اختيار اسلوب التمهيد الاسي (Exponential smoothing) تظهر النافذة الاتية وتطلب فيه تحديد قيمة (الفا)

| POM for Windows - C:\Program Fil              | les\POMQMV3\E                | Examples\example1.M | ovAvg.for - [Data Table] | particular and |
|-----------------------------------------------|------------------------------|---------------------|--------------------------|----------------|
| <u>File Edit View M</u> odule Fo <u>r</u> mat | <u>T</u> ools <u>W</u> indow | / <u>H</u> elp      |                          |                |
| 🗅 🕞 🖬 🚭   🖬 🕄   🐺 頚                           | " 1īτιε ₩→ ₩₩                | 100% 🝷 🥅 🎫          | 🔺 🗞 💦 😰 🕨 S              | plve           |
| 📗 Arial Rounded MT Bold 🛛 👻                   | 13.8 <b>- B</b>              | 00.   🗉 🗃 🔳         | )00 🛛 🕞 🕫 🗗              | í 🛕 - 🕭 - 🖂 -  |
| Method                                        |                              | Alpha for sm        | noothing                 |                |
| Exponential Smoothing                         |                              |                     | • .5                     |                |
|                                               |                              |                     |                          | Example        |
|                                               |                              |                     |                          |                |
|                                               |                              | Demand(y)           | Forecast                 |                |
| January 3                                     |                              | 100                 | 0                        |                |
| January 10                                    |                              | 120                 | 0                        |                |
| January 17                                    |                              | 110                 | 0                        |                |
| January 24                                    |                              | 105                 | 0                        |                |
| January 31                                    |                              | 110                 | 0                        |                |
| February 7                                    |                              | 120                 | 0                        |                |
|                                               |                              |                     |                          |                |

اما استخدام طريقة التسريح الاسي المعدل بالاتجاه تظهر النافذة الاتية والتي تطلب تحديد قيمة (بيتا ) والاتجاه للفترة الاولى.

| POM for Windows - C:\Program Files\POMQMV3\Example                                                                                                    | s\example1.MovAvg.tor   | parties mount had    |
|----------------------------------------------------------------------------------------------------|-------------------------|----------------------|
| <u>File Edit View Module Format Tools Window H</u> elp                                                                                                    |                         |                      |
| □ ┣ ┣ ● ■ ● ■ 100%                                                                                                    | - 🔲 🔜 🔺 🗞 💦 😰           | Edit                 |
| Arial Rounded MT Bold         ▼         13.! ▼         B         I         I< | ≣≣ .0000 ▼ , Fix<br>Dec | 🔘 🏥 🛕 - 🕭 - 🖽 -      |
| 1ethod-                                                                                                    | Alpha for smoothing     | I Beta for smoothing |
| Exponential Smoothing with trend                                                                                                    | .5                      |                      |
| 🙀 Forecasting Results                                                                                                    |                         |                      |
|                                                                                                    |                         | Example 1 Summary    |
| Measure                                                                                                    | Value                   |                      |
|                                                                                                    |                         |                      |
| Error Measures                                                                                                    |                         |                      |
| Bias (Mean Error)                                                                                                    | 2.1719                  |                      |
| MAD (Mean Absolute Deviation)                                                                                                    | 9.2969                  |                      |
| MSE (Mean Squared Error)                                                                                                    | 125.8411                |                      |
| Standard Error (denom=n-2=3)                                                                                                    | 14.4822                 |                      |
| MAPE (Mean Absolute Percent                                                                                                    | .0811                   |                      |
| Forecast                                                                                                    |                         |                      |
| next period                                                                                                    | 118.3789                |                      |

### اختيار اسلوب خط الاتجاهTrend analysis

| Details and Error Analysis |           |         |         |              |          |         |         |                    |           |
|----------------------------|-----------|---------|---------|--------------|----------|---------|---------|--------------------|-----------|
|                            |           |         | E       | xample 1 Sol | ution    |         |         |                    |           |
|                            | Demand(y) | Time(x) | x^2     | х * у        | Forecast | Error   | Error   | Error <sup>2</sup> | Pct Error |
| January 3                  | 100       | 1       | 1       | 100          | 106.1905 | -6.1905 | 6.1905  | 38.3221            | .0619     |
| January 10                 | 120       | 2       | 4       | 240          | 108.0476 | 11.9524 | 11.9524 | 142.8593           | .0996     |
| January 17                 | 110       | 3       | 9       | 330          | 109.9048 | .0952   | .0952   | .0091              | .0009     |
| January 24                 | 105       | 4       | 16      | 420          | 111.7619 | -6.7619 | 6.7619  | 45.7233            | .0644     |
| January 31                 | 110       | 5       | 25      | 550          | 113.619  | -3.619  | 3.619   | 13.0975            | .0329     |
| February 7                 | 120       | 6       | 36      | 720          | 115.4762 | 4.5238  | 4.5238  | 20.4649            | .0377     |
| TOTALS                     | 665       | 21      | 91      | 2,360        |          | 0       | 33.1429 | 260.4762           | .2974     |
| AVERAGE                    | 110.8333  | 3.5     | 15.1667 | 393.3333     |          | 0       | 5.5238  | 43.4127            | .0496     |
| Next period forecast       |           |         |         |              | 117.3333 | (Bias)  | (MAD)   | (MSE)              | (MAPE)    |
| Intercept                  | 104.3333  |         |         |              |          |         | Std err | 8.0696             |           |
| Slope                      | 1.8571    |         |         |              |          |         |         |                    |           |

|                               |         | Ex               | ample 1 Summary |
|-------------------------------|---------|------------------|-----------------|
| Measure                       | Value   | Future<br>Period | Forecast        |
| Error Measures                |         | 7                | 117.3333        |
| Bias (Mean Error)             | 0       | 8                | 119.1905        |
| MAD (Mean Absolute Deviation) | 5.5238  | 9                | 121.0476        |
| MSE (Mean Squared Error)      | 43.4127 | 10               | 122.9047        |
| Standard Error (denom=n-2=4)  | 8.0696  | 11               | 124.7619        |
| MAPE (Mean Absolute Percent   | .0496   | 12               | 126.619         |
| Regression line               |         | 13               | 128.4762        |
| Demand(y) = 104.3333          |         | 14               | 130.3333        |
| + 1.8571 * Time(x)            |         | 15               | 132.1904        |
| Statistics                    |         | 16               | 134.0476        |
| Correlation coefficient       | .4337   | 17               | 135.9047        |

### <u>اسلوب المربعات الصغرى ل</u>فتح ملف جديد تظهر النافذة الاتية

| Title: [unitled]       | Modify default title                                                                                                    |
|------------------------|----------------------------------------------------------------------------------------------------|
| Number of Observations | Row names       Column names       Overview            • Observation 1, Observation 2, Observation 3,<br>• a, b, c, d, e,<br>• A, B, c, D, E,<br>• A, B, c, D, E,<br>• 1, 2, 3, 4, 5,<br>• January, February, March, April,<br>Click here to set start month<br>• Other |

#### <u>ادخال قيم الملاحظات او المشاهدات وعدد المتغيرات المستقلة</u>

#### ثالثا: تحليل مستوى التعادل Break Even Analysis

#### <u>لفتح ملف جديد تظهر النافذة الاتية</u>

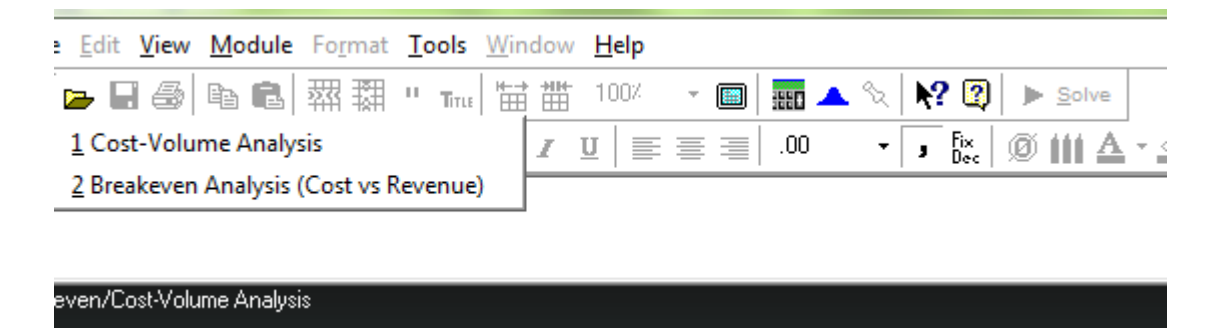

<u>وفيها خيارين</u>

### - <u>تحليل حجم الكلفة عند الضغط على هذا الخيار تظهر</u> <u>النافذة الاتية</u>

| lide. [[untited]  | Modify default title                                                                                                    |
|-------------------|----------------------------------------------------------------------------------------------------|
| Number of Costs   | Row names Column names Overview                                                                                                    |
| Number of Options | <ul> <li>Cost 1, Cost 2, Cost 3,</li> <li>a, b, c, d, e,</li> <li>A, B, C, D, E,</li> <li>1, 2, 3, 4, 5,</li> <li>January, February, March, April,</li> <li>Click here to set start month</li> <li>Other</li> </ul> |

- <u>تحليل نقطة التعادل وعند الضغط على ها الخيار تظهر</u> <u>النافذة الاتية</u>

| itle: [untitled] | Modify default title                                                                                                    |
|------------------|----------------------------------------------------------------------------------------------------|
|                  | Row names Column names Overview                                                                                                    |
|                  | This module contains two models.<br>The breakeven analysis includes a fixed cost,<br>variable costs and selling price (or revenue). It is<br>used to determine the volume at which a loss will turn<br>to a profit. That is, the volume at which there is<br>neither a loss nor a profit.<br>The cost-volume model includes fixed costs and<br>variable costs for up to 5 different options. It is used |
|                  | <u>C</u> ancel <u>H</u> elp <u>O</u> K                                                                                                    |

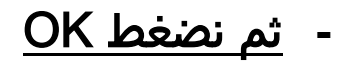

- ليطلب تحديد الكلف الثابتة والمتغيرة والسعر للوحدة الواحدة ثم نضغط Solve ليعطينا النتائج النهائية

| <u>File Edit View M</u> odule Fo <u>r</u> mat <u>T</u> ools <u>W</u> in | dow <u>H</u> elp           |                                    |                                    |
|-------------------------------------------------------------------------|----------------------------|------------------------------------|------------------------------------|
| D 🖕 🖬 🚳 📭 🛍 🖾 য়া " тա⊧ 🔛                                               | 100% 👻 🗐 🧱                 | 🔺 🗞 💦 😰 🕨 Solv                     | e                                  |
| Arial Rounded MT Bold - 13.5 - B                                        | 0.   ≣ ≡ ≡   0             | ) - J Fix 🔘 🏥 i                    | A - <u>ð</u> - 🔛 -                 |
| /olume for volume analysis                                              | Instruction<br>Enter the v | alue for fixed costs for costs. Ar | ny non-negative value is permissib |
|                                                                         |                            |                                    | (untitled)                         |
|                                                                         | Cost Type                  | Costs                              | Revenues                           |
| Fixed Costs                                                             | Fixed                      | 0                                  | XXXXXXX                            |
| Variable costs                                                          | Variable                   | 0                                  | XXXXXXX                            |
| D                                                                       | Variable                   | xxxxxxx                            | 0                                  |

| Breakeven/Cost-Volume Analysis Results |           |         |          |  |  |
|----------------------------------------|-----------|---------|----------|--|--|
| (untitled) Solution                    |           |         |          |  |  |
|                                        | Cost Type | Costs   | Revenues |  |  |
|                                        |           |         |          |  |  |
| Fixed Costs                            | Fixed     | 240,000 | xxxxxx   |  |  |
| Variable costs                         | Variable  | 60      | XXXXXX   |  |  |
| Revenue per unit                       | Variable  | хххххх  | 100      |  |  |
|                                        |           |         |          |  |  |
|                                        |           |         |          |  |  |
| BREAKEVEN POINTS                       | Units     | Dollars |          |  |  |
| Costs vs Revenues                      | 6,000     | 600,000 |          |  |  |

### كما يمكن عرض النتائج باستخدام الشكل البياني

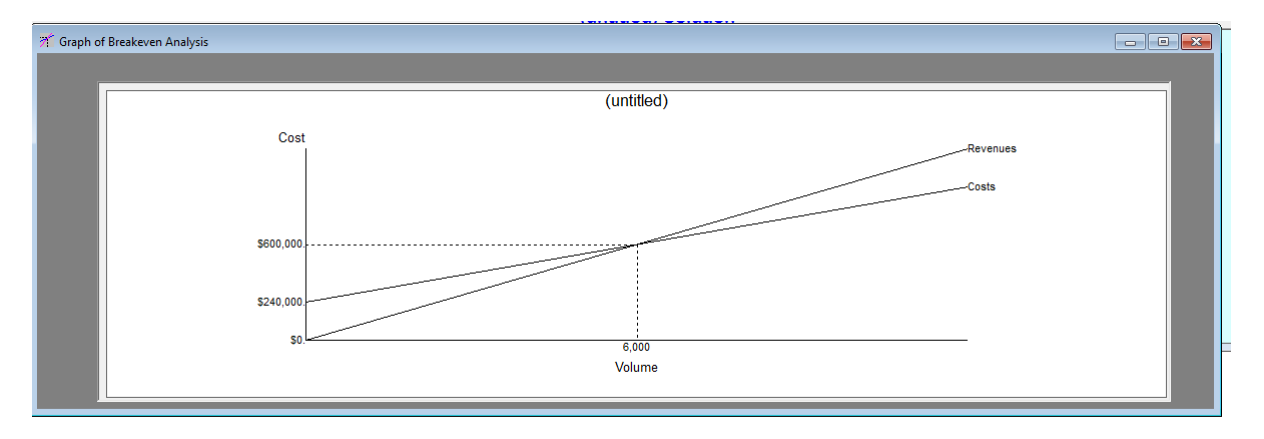

#### رابعا:تحديد الموقع LOCATION

# <u>من الاساليب الكمية المستخدمة في ادارة الانتاج لتحديد الموقع</u> <u>الافضل لمصنع او مخزن جديد ويمكن اختياره من القائمة Module</u> كما في الشكل الاتي

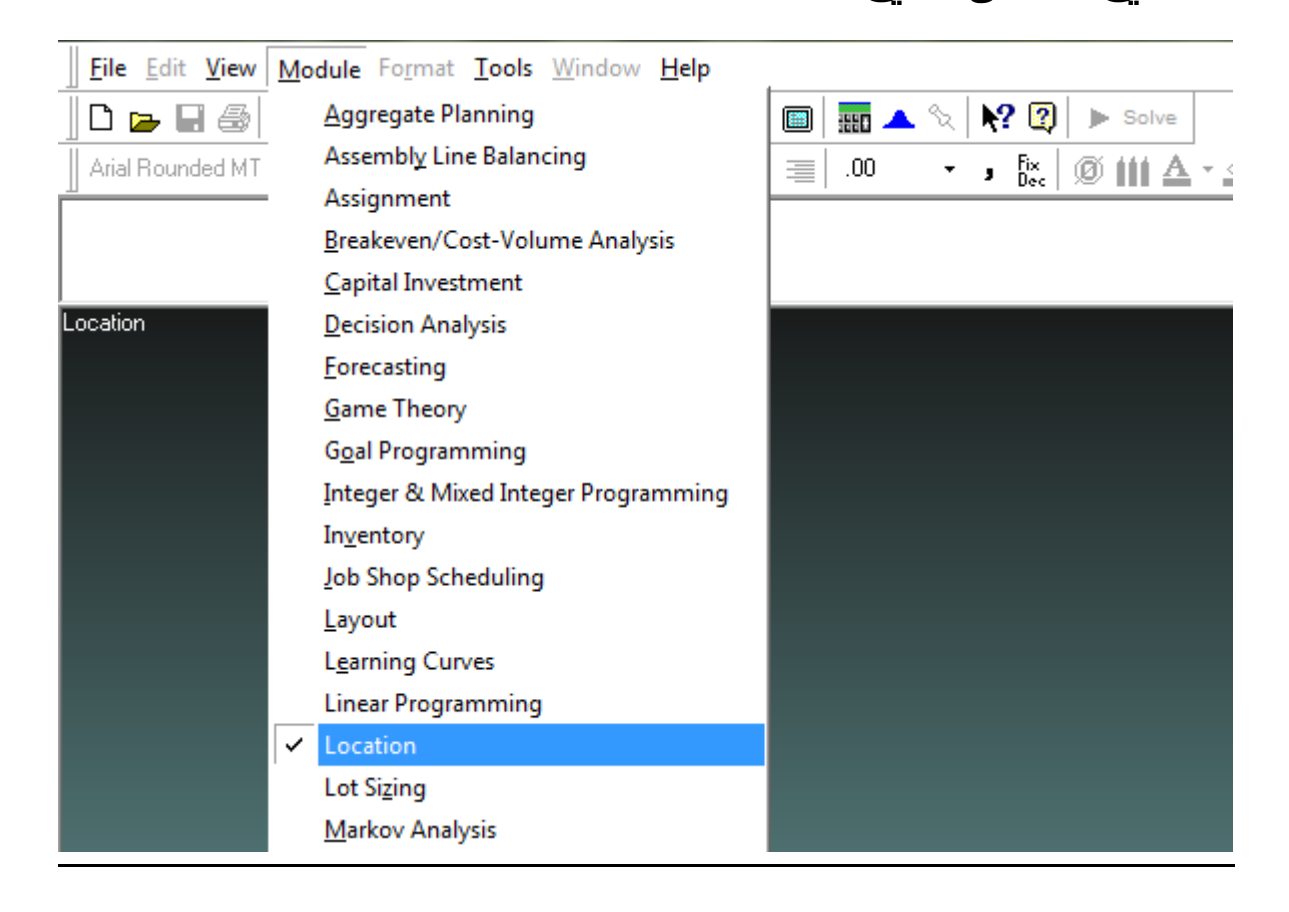

عند فتح ملف جديد من القائمة New----- File تظهر الخيارات الاتية:

![](_page_20_Picture_0.jpeg)

وتمثل هذه الخيارات الاساليب الثلاثة المستخدمة في تحديد الموقع الافضل .

۱- العوامل المرجحة Factor Rating

| Title: [untitled]   | Modify default title                                                                                                    |
|---------------------|----------------------------------------------------------------------------------------------------|
| Number of Factors   | Row names Column names Overview                                                                                                    |
| Number of Locations | <ul> <li>Factor 1, Factor 2, Factor 3,</li> <li>a, b, c, d, e,</li> <li>A, B, C, D, E,</li> <li>1, 2, 3, 4, 5,</li> <li>January, February, March, April,</li> <li>Click here to set start month</li> <li>Other</li> </ul> |
|                     | <u>C</u> ancel <u>H</u> elp <u>O</u> K                                                                                                    |

عند اختيار هذالاسلوب تظهر النافذة الاتية

والتي تحتوي على مجموعة من الخيارات وهي العنوان ، وعدد العوامل التي سيتم ادخالها والتي تمثل عوامل المفاضلة بين مجموعة من المواقع وعدد المواقع.وفي الجهة الثانية اسماء

# الصفوف واسماء الاعمدة .بعد ادخال البيانات يتم الضغط على OK.يظهر الجدول الاتي

| <u>File Edit View M</u> odule                 | Fo <u>r</u> mat | <u>T</u> ools \ | <u>N</u> indow | <u>H</u> elp |     |        |              |           |       |           |  |
|-----------------------------------------------|-----------------|-----------------|----------------|--------------|-----|--------|--------------|-----------|-------|-----------|--|
| D 🕞 🖬 🎒 🛍 🛍                                   | »« š            | " Title         | ₩ #            | 100%         | - 🔳 | iiio 🔺 | %   <b>N</b> | ? 🛛       | Solve |           |  |
| Arial Rounded MT Bold                         | •               | 13.5 -          | B <i>I</i> ]   | ע∣≣          | = = | .00    | • ,          | Fix Dec 9 | Ø 🗰 🛆 | • 🕭 • 🖽 • |  |
| -Instruction<br>This cell can not be changed. |                 |                 |                |              |     |        |              |           |       |           |  |

| (untitled) |         |            |            |            |   |  |  |  |
|------------|---------|------------|------------|------------|---|--|--|--|
|            |         |            |            |            |   |  |  |  |
|            | Weights | Location 1 | Location 2 | Location 3 |   |  |  |  |
| Factor 1   | 1       | 0          | 0          | 0          |   |  |  |  |
| Factor 2   | 1       | 0          | 0          | 0          | - |  |  |  |
| Factor 3   | 1       | 0          | 0          | 0          |   |  |  |  |
| Factor 4   | 1       | 0          | 0          | 0          |   |  |  |  |
| Factor 5   | 1       | 0          | 0          | 0          |   |  |  |  |
| Factor 6   | 1       | 0          | 0          | 0          |   |  |  |  |

نقوم بادخال البيانات في الجدول اعلاه والتي تتضمن الاوزان والنقاط التي حصل عليها كل عامل من العوامل في كل موقع من المواقع.ثم نضغط solve للحصول على النتائج.

```
      Arial Rounded MT Bold
      • 13.*
      B \mathbf{I} \mathbf{U}
      E \equiv
      .0000
      • \mathbf{\overline{b}_{ee}}
      Ø ## \Delta • \Delta • \boxplus •

      Instruction
      This cell can not be changed.
```

| Example 1 - Qualitative Analysis |        |              |         |                  |  |  |  |  |
|----------------------------------|--------|--------------|---------|------------------|--|--|--|--|
|                                  | Weight | Philadelphia | Memphis | Springfield (IL) |  |  |  |  |
| labor supply                     | 10     | 90           | 80      | 50               |  |  |  |  |
| labor wages                      | 30     | 80           | 60      | 70               |  |  |  |  |
| transportation                   | 5      | 60           | 70      | 50               |  |  |  |  |
| banking                          | 15     | 90           | 95      | 90               |  |  |  |  |
| computer services                | 20     | 50           | 60      | 80               |  |  |  |  |
| government                       | 10     | 40           | 20      | 5                |  |  |  |  |
| unemployment                     | 5      | 30           | 50      | 70               |  |  |  |  |

لحل هذا المثال بالضغط على solve تكون النتنائج كما ياتي:

| Weight Differentiate Meanwhile Operation Could |        |              |         |             |  |  |  |  |
|------------------------------------------------|--------|--------------|---------|-------------|--|--|--|--|
|                                                | Weight | Philadelphia | Memphis | Springfield |  |  |  |  |
|                                                |        |              |         | (IL)        |  |  |  |  |
| labor supply                                   | 10     | 90           | 80      | 50          |  |  |  |  |
| labor wages                                    | 30     | 80           | 60      | 70          |  |  |  |  |
| transportation                                 | 5      | 60           | 70      | 50          |  |  |  |  |
| banking                                        | 15     | 90           | 95      | 90          |  |  |  |  |
| computer services                              | 20     | 50           | 60      | 80          |  |  |  |  |
| government                                     | 10     | 40           | 20      | 5           |  |  |  |  |
| unemployment                                   | 5      | 30           | 50      | 70          |  |  |  |  |
| Total                                          | 95     |              |         |             |  |  |  |  |
| Weighted Total                                 |        | 6,500        | 6,025   | 6,200       |  |  |  |  |
| Weighted Average                               |        | 68,4211      | 63,4211 | 65,2632     |  |  |  |  |

فيتم اختيار الموقع الذي يحصل على اعلى قيمة مرجحة.

وتسمى هذه النافذة ب نتائج الموقع (location results).

ولعرض النتائج بالتفصيل نختار من القائمة Window الايعاز multiplications.

| Multiplications                           |        |              |         |                     |  |  |  |  |
|-------------------------------------------|--------|--------------|---------|---------------------|--|--|--|--|
| Example 1 - Qualitative Analysis Solution |        |              |         |                     |  |  |  |  |
|                                           | Weight | Philadelphia | Memphis | Springfield<br>(IL) |  |  |  |  |
| labor supply                              | 10     | 900          | 800     | 500                 |  |  |  |  |
| labor wages                               | 30     | 2,400        | 1,800   | 2,100               |  |  |  |  |
| transportation                            | 5      | 300          | 350     | 250                 |  |  |  |  |
| banking                                   | 15     | 1,350        | 1,425   | 1,350               |  |  |  |  |
| computer services                         | 20     | 1,000        | 1,200   | 1,600               |  |  |  |  |
| government                                | 10     | 400          | 200     | 50                  |  |  |  |  |
| unemployment                              | 5      | 150          | 250     | 350                 |  |  |  |  |
| Total                                     | 95     |              |         |                     |  |  |  |  |
| Weighted total                            |        | 6,500        | 6,025   | 6,200               |  |  |  |  |

۲- مركز الجاذبية Center Of Gravity

وهي من الاساليب الرياضية التي تحاول ايجاد موقع لمركز توزيع واحد او لمعمل واحد يخدم مجموعة من الاسواق حوله وذلك بالاعتماد على مواقع الاسواق وحجم البضائع المشحونة وتكاليف النقل.وتستخدم المعادلتين الاتيتين لتحديد البعد الافقي والعمودي للموقع الجديد.

# وهناك نوعين للموقع اما ذو بعد واحد او ذو بعدين.

|        |              |         | Example 2: One-Dimensional Siting |
|--------|--------------|---------|-----------------------------------|
| SITES  | Weight/trips | x coord |                                   |
|        |              |         |                                   |
| site 1 | 6            | 1,100   |                                   |
| site 2 | 2            | 2,800   |                                   |
| site 3 | 1            | 3,300   |                                   |
| site 4 | 4            | 6,500   |                                   |

### يكون الحل كما في الجدول

| Example 2: One-Dimensional Siting Solution |              |         |                |   |  |  |  |
|--------------------------------------------|--------------|---------|----------------|---|--|--|--|
|                                            | Weight/trips | x coord | Multiplication |   |  |  |  |
| site 1                                     | 6            | 1,100   | 6,600          |   |  |  |  |
| site 2                                     | 2            | 2,800   | 5,600          |   |  |  |  |
| site 3                                     | 1            | 3,300   | 3,300          |   |  |  |  |
| site 4                                     | 4            | 6,500   | 26,000         | - |  |  |  |
| Total                                      | 13           | 13,700  | 41,500         | - |  |  |  |
| Unweighted Mean                            |              | 3,425   |                | - |  |  |  |
| Weighted Mean                              |              |         | 3,192.308      | - |  |  |  |
| Median Trip                                | 7            | 2,800   |                |   |  |  |  |

### وقد يكون الموقع ذو بعدين

|                  | Weight/trips | EW coord | NS coord |
|------------------|--------------|----------|----------|
| raw material 1   | 70           | 132      | 123      |
| raw material 2   | 40           | 226      | 622      |
| raw material 3   | 50           | 140      | 41       |
| customer 1       | 90           | 99       | 75       |
| customer 2       | 70           | 321      | 33       |
| potential site 1 | 0            | 138      | 82       |
| potential site 2 | 0            | 185      | 40       |

### ولحل المثال نحصل على النتائج الاتية

| Example 3: Two dimensional location/center of gravity solution |                                                                          |                                                                                                    |                                                                                                    |                                                                                                    |  |  |  |  |
|----------------------------------------------------------------|--------------------------------------------------------------------------|----------------------------------------------------------------------------------------------------|----------------------------------------------------------------------------------------------------|----------------------------------------------------------------------------------------------------|--|--|--|--|
| Weight/trips                                                   | EW coord                                                                 | NS coord                                                                                                    | X multiplied                                                                                                    | Y multiplied                                                                                                    |  |  |  |  |
|                                                                |                                                                          |                                                                                                    |                                                                                                    |                                                                                                    |  |  |  |  |
| 70                                                             | 132                                                                      | 123                                                                                                    | 9,240                                                                                                    | 8,610                                                                                                    |  |  |  |  |
| 40                                                             | 226                                                                      | 622                                                                                                    | 9,040                                                                                                    | 24,880                                                                                                    |  |  |  |  |
| 50                                                             | 140                                                                      | 41                                                                                                    | 7,000                                                                                                    | 2,050                                                                                                    |  |  |  |  |
| 90                                                             | 99                                                                       | 75                                                                                                    | 8,910                                                                                                    | 6,750                                                                                                    |  |  |  |  |
| 70                                                             | 321                                                                      | 33                                                                                                    | 22,470                                                                                                    | 2,310                                                                                                    |  |  |  |  |
| 0                                                              | 138                                                                      | 82                                                                                                    | 0                                                                                                    | 0                                                                                                    |  |  |  |  |
| 0                                                              | 185                                                                      | 40                                                                                                    | 0                                                                                                    | 0                                                                                                    |  |  |  |  |
| 320                                                            | 1,241                                                                    | 1,016                                                                                                    | 56,660                                                                                                    | 44,600                                                                                                    |  |  |  |  |
|                                                                | 177.2857                                                                 | 145.1429                                                                                                    |                                                                                                    |                                                                                                    |  |  |  |  |
|                                                                |                                                                          |                                                                                                    | 177.0625                                                                                                    | 139.375                                                                                                    |  |  |  |  |
| 160                                                            |                                                                          |                                                                                                    | 132                                                                                                    | 75                                                                                                    |  |  |  |  |
|                                                                | Ex<br>Weight/trips<br>70<br>40<br>50<br>90<br>70<br>0<br>0<br>320<br>160 | Example 3: Two of           Weight/trips         EW coord           70         132           40         226           50         140           90         99           70         321           0         138           0         185           320         1,241           177.2857         160 | Example 3: Two dimensional local           Weight/trips         EW coord         NS coord           70         132         123           40         226         622           50         140         41           90         99         75           70         321         33           0         138         82           0         185         40           320         1,241         1,016           177.2857         145.1429         160 | Example 3: Two dimensional location/center of g           Weight/trips         EW coord         NS coord         X multiplied           70         132         123         9,240           40         226         622         9,040           50         140         41         7,000           90         99         75         8,910           70         321         33         22,470           0         138         82         0           320         1,241         1,016         56,660           177.2857         145.1429         177.0625           160         132         132         132 |  |  |  |  |

### ولعرض البيانات بيانيا نختار من Window الايعاز Graph

Example 3: Two dimensional location/center of gravity

customer 2

potential site 2

raw material 1 potential site 1 raw material 3

#### ۳- تحليل نقطة التعدل Break Even Analysis

### نحتاج الى قيمة التكاليف الثابتة والمتغيرة في المواقع المراد اختيارها مع تحديد حجم الانتاج.

| Volume for volume analysis 75000         | Instruction<br>Enter the name for this location. Almost any character is permissible. |            |            |  |  |  |  |
|------------------------------------------|---------------------------------------------------------------------------------------|------------|------------|--|--|--|--|
| Example 4: Locational Breakeven Analysis |                                                                                       |            |            |  |  |  |  |
|                                          |                                                                                       |            |            |  |  |  |  |
|                                          | Location 1                                                                            | Location 2 | Location 3 |  |  |  |  |
| Fixed costs                              | 100000                                                                                | 140000     | 188000     |  |  |  |  |
| Variable costs                           | 15                                                                                    | 14.3       | 13.9       |  |  |  |  |

#### تظهر النتائج عند الضغط على الايعاز solve

|                               | Location 1 | Location 2 | Location 3 |
|-------------------------------|------------|------------|------------|
| Fixed costs                   | 100000     | 140000     | 188000     |
| Variable costs                | 15         | 14.3       | 13.9       |
|                               |            |            |            |
| BREAKEVEN POINTS              | Units      | Dollars    |            |
| Location 1 vs Location 2      | 57143      | 957145     |            |
| Location 1 vs Location 3      | 80000      | 1300000    |            |
| Location 2 vs Location 3      | 120000     | 1856000    |            |
| Volume analysis @             | 30000      |            |            |
| Total Fixed Costs             | 100000     | 140000     | 188000     |
| Total Variable Costs/Revenues | 450000     | 429000     | 417000     |
| Total Costs                   | 550000     | 569000     | 605000     |

وبيانيا يكون الشكل الاتي

Example 4: Locational Breakeven Analysis

![](_page_25_Figure_7.jpeg)

#### خامسا: اسلوب موازنة خط التجميع assembly line balancing

من الاساليب الكمية المستخدمة في ادارة الانتاج لتحديد الترتيب الافضل لمحطات العمل وتخصيص الانشطة التي تختويها كل محطة انتاجية ويمكن اختياره من القائمة Module كما في الشكل الاتي:

![](_page_26_Picture_2.jpeg)

عند فتح ملف جديد من القائمة New----- File تظهر النافذة الاتية:

| Title: [untitled]              | Modify default title                                                                                                    |
|--------------------------------|----------------------------------------------------------------------------------------------------|
| Number of Tasks                | Row names Column names Overview                                                                                                    |
|                                | <ul> <li>Task 1, Task 2, Task 3,</li> <li>a, b, c, d, e,</li> <li>A, B, C, D, E,</li> <li>1, 2, 3, 4, 5,</li> <li>January, February, March, April,</li> </ul> |
| Time unit for tasks<br>Seconds | Click here to set start month                                                                                                    |
| O Minutes                      | O Other                                                                                                    |
| C Hours                        |                                                                                                    |

- والتي تحتوي على
- العنوان title
- عدد الانشطة number of tasks
- وحدة الزمن لكل نشاطtime unit for tasks

وبعد ادخال البيانات يتم الضغط على ok تظهر النافذة الاتية

| 🗅 🕞 🖬 😂   🏜 🛍   🏧 🗱 " 🌆        | u ```````````````````````````````````` | 🗏   🏧 🔺 🗞   🐶 l      | 3 Nolve       |               |               |            |                    |
|--------------------------------|----------------------------------------|----------------------|---------------|---------------|---------------|------------|--------------------|
| Arial Rounded MT Bold + 13.5 + | B <i>I</i> <u>U</u> ≣ ≣                | ≣ .00 <b>• ,</b> fö  | 🗧 🖉 🏥 🛆 - 🕭 - | • 🛄 🔹         |               |            |                    |
| Method                         | Cy                                     | cle time computation | T T           | ask time unit |               |            | struction          |
| Longest operation time         | •                                      | Computed             |               | econds        |               | P          | permissible.       |
|                                |                                        |                      |               | (untitled)    |               |            |                    |
| TASK                           | Seconds                                | Predecessor 1        | Predecessor 2 | Predecessor 3 | Predecessor 4 | Predecesso | or 5 Predecessor 6 |
| Task 1                         | 0                                      |                      |               |               |               |            |                    |
| Task 2                         | 0                                      |                      |               |               |               |            |                    |
| Task 3                         | 0                                      |                      |               |               |               |            |                    |
| Task 4                         | 0                                      |                      |               |               |               |            |                    |
| Task 5                         | 0                                      |                      |               |               |               |            |                    |
| Task 6                         | 0                                      |                      |               |               |               |            |                    |
| Task 7                         | 0                                      |                      |               |               |               |            |                    |
| Task 8                         | 0                                      |                      |               |               |               |            |                    |
| Task 9                         | 0                                      |                      |               |               |               |            |                    |

وفي اعلى النافذة يتم تحديد الطرق الاجتهادية لتوزيع الانشطة(method)

| cycle                           | time    | ) 7                                         | الانتاع          | دورة                                                    | وقت                                                   | واحتساب                                       |  |
|---------------------------------|---------|---------------------------------------------|------------------|---------------------------------------------------------|-------------------------------------------------------|-----------------------------------------------|--|
|                                 |         |                                             | :                | ا خيارير                                                | cc)وفيه                                               | omputation                                    |  |
|                                 |         |                                             |                  | <b>تسوبة</b><br>ycle time com<br>Given<br>Computed      | لانتاج مح<br><sub>iputation</sub>                     | وقت دورة ال<br>                               |  |
|                                 |         |                                             | لهبالم<br>م<br>م | <b>ب احتبر</b><br>Cycle time con<br>Given 0<br>Computed | لا <b>نتاج يج</b><br>p <u>utation</u><br>units<br>per | وقت دورة ال<br>seconds الفرق<br>minutes hours |  |
| ، العمل                         | يا ووقت | جة يوه                                      | ت المنت<br>,)    | الوحدا،<br>لساعات                                       | ء عدد<br>قائق، ا                                      | ينبغي اعطا<br>(بالثواني، الد                  |  |
| مثال عند اعطاء وقت دورة الانتاج |         |                                             |                  |                                                         |                                                       |                                               |  |
| Longest operation time          |         | <ul> <li>Given</li> <li>Computed</li> </ul> | 10               | econds                                                  |                                                       | Enter the length of time that a ta            |  |
| ASK                             | Sec     | onds Predecesso                             | 1 Predecessor 2  | Example 1 - Cycle time giv<br>Predecessor 3             | Predecessor 4                                         | Predecessor 5 Predecessor 6                   |  |
| a                               |         | 5                                           |                  |                                                         |                                                       |                                               |  |
| -<br>>                          |         | 2                                           | а                |                                                         |                                                       |                                               |  |
| k                               |         | 7                                           | A b              |                                                         |                                                       |                                               |  |
| •                               |         | 3                                           | b                |                                                         |                                                       |                                               |  |
|                                 |         | 8                                           | c d              | e                                                       |                                                       |                                               |  |

يتم ادخال البيانات الخاصة بالنشطة والانشطة السابقة والوقت القياسي لكل نشاط.ثم يتم الضغط على الايعاز solve

تظهر مجموعة من النوافذ التي تحتوي على النتائج كما في الشكل الاتي

| Graphs                                           | S Assembly Line Balancing Results |               |                                       |                   |                        |             |                |
|--------------------------------------------------|-----------------------------------|---------------|---------------------------------------|-------------------|------------------------|-------------|----------------|
| ecedence Graph Time per station                  |                                   |               | Example 1 - Cycle time given solution |                   |                        |             |                |
| Example 1 - Cycle time given<br>Precedence Graph |                                   |               | Task                                  | Time<br>(seconds) | Time left<br>(seconds) | Ready tasks | <u> </u>       |
|                                                  |                                   |               | е                                     | 3                 | 2                      | а           | _              |
|                                                  |                                   |               | а                                     | 1                 | 1                      | c,d         |                |
|                                                  |                                   |               | d                                     | 7                 | 3                      | c           |                |
|                                                  | e                                 |               | С                                     | 2                 | 1                      | f           | _              |
|                                                  |                                   |               | •                                     | ^                 |                        | 1           |                |
| Better Balance                                   |                                   |               | Heuristic results                     |                   |                        |             |                |
| Example 1 - Cycle time given solution            |                                   |               | Example 1 - Cycle time given solution |                   |                        |             |                |
| tation                                           | Time left<br>(seconds)            | Ready tasks ▲ | Method                                |                   | Number of stations     |             |                |
|                                                  | 4                                 | a,e           | Longest operation time                |                   | 3                      |             |                |
|                                                  | 1                                 | а             | Most following tasks                  |                   | 3                      |             |                |
|                                                  | 0                                 | c,d           | Ranked positional weight              |                   | 3                      |             |                |
|                                                  | 2                                 | С             | Shortest operation time               |                   | 3                      |             |                |
|                                                  | 0                                 | f             | Fewest followi                        | ng tasks          | 3                      |             |                |
|                                                  | a                                 |               |                                       |                   |                        |             |                |
|                                                  |                                   |               | 0.1.1.0                               |                   |                        | 110 4 11    | - <b>T</b> - 1 |

والتي تعرض مخطط التتابع ومحطات العمل والوقت الضائع بكل محطة (الملون باللون الاحمر) ووعدد محطات العمل حسب الطرق الاجتهادية الاربعة.

#### مثال عن طلب احتساب وقت دورة الانتاج

| Method<br>Longest operation time     |         | cle time co <u>mputation</u><br>Given 2250 units<br>Computed per | 7.5 C seconds<br>C minutes<br>• hours | ask time unit<br>econds |               | •         |
|--------------------------------------|---------|------------------------------------------------------------------|---------------------------------------|-------------------------|---------------|-----------|
| Example 2 - Computing the cycle time |         |                                                                  |                                       |                         |               |           |
| TASK                                 | Seconds | Predecessor 1                                                    | Predecessor 2                         | Predecessor 3           | Predecessor 4 | Predecess |
| a                                    | 1       |                                                                  |                                       |                         |               |           |
| b                                    | 5       |                                                                  |                                       |                         |               |           |
| c                                    | 2       | a                                                                |                                       |                         |               |           |
| d                                    | 7       | Α                                                                |                                       |                         |               |           |
| е                                    | 3       | b                                                                |                                       |                         |               |           |
| f                                    | 8       | С                                                                | d                                     | е                       |               |           |